## 同济大学学工信息管理系统

# 学生出国(境)交流申请与审批流程

使用说明(教师端)

#### 一、浏览器要求(重要)

请在 WINDOWS 环境下使用谷歌浏览器、360 极速浏览器进行操作。

注: 360 系列浏览器使用时,不支持兼容模式,请使用极速、IE11 模式

| ▲ 目济大学网上办事服务大厅 ×             | +                                   |                              |            |
|------------------------------|-------------------------------------|------------------------------|------------|
| < > C 🏠 🗿 http://my          | portal.tongji.edu.cn/new/index.html | 点击此处,修改为极速模式 ——              | 2          |
| 〉 🏫 收藏 🗸 🛄 手机收藏夹 🌀 谷歌 🕃 网址大会 |                                     |                              | ・ 极速模式     |
| ◎ 同為大學 ▲ 中                   | 历史▼ 搜索服务                            | Q 关闭搜索                       | ♥ 兼容模式(推荐) |
| 最近使用                         | 服务角色 全部 游客 教师 学生                    |                              |            |
| <b>山</b> 基本信息                | 服务类别全部部公共服务教务就业利                    | 科研服务)(平台基础)(其他服务)(人事)(宿舍)(学) | 1 移动 迎新服务  |

浏览器清除缓存操作如下:

- 1. 打开浏览器的开发者模式(F12,或者 CTRL+SHIFT+I)
- 2. 右键刷新按钮选择清除缓存并硬性加载。

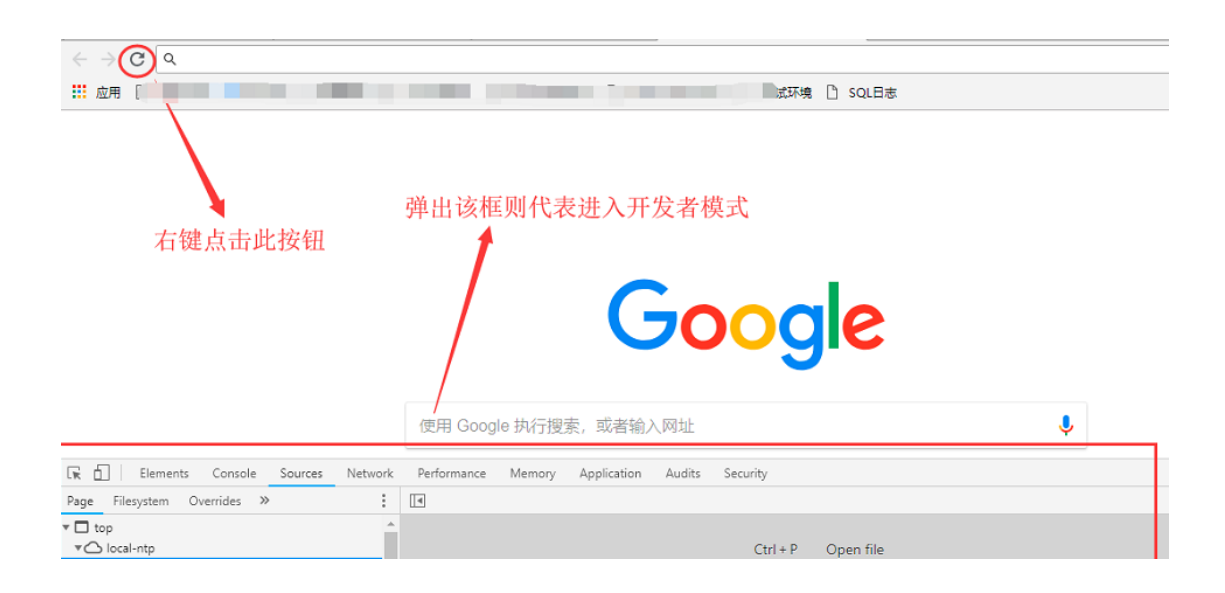

### 二、用户登录

1. 登录地址: <u>http://myportal.tongji.edu.cn</u>, 点击右上角登录按钮, 用统一身份认证用户名和密码登录平台。(即用户名为工号, 密码为统一身 份认证密码, 统一身份认证的初始密码为 18 位身份证号码的倒数第七位至 倒数第二位)

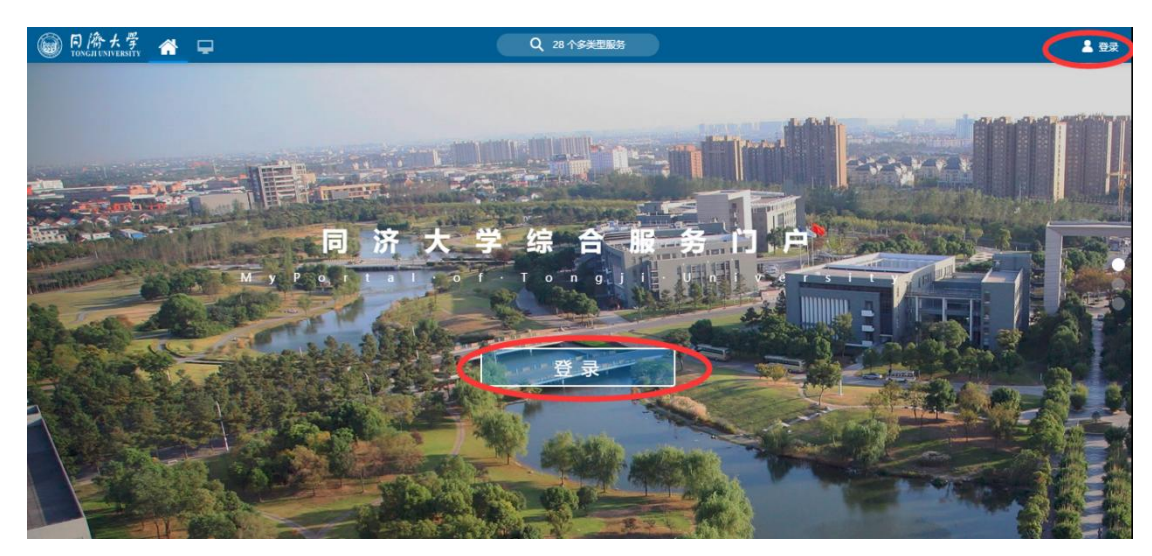

2. 进入服务菜单页面的上方搜索栏搜索"学生出国(境)",或者在下方 APP 列表中找到学生出国(境)模块。

| 历史 学生出国(境)                    | く、美闭捜索                             |
|-------------------------------|------------------------------------|
| 服务角色(全部)浙客)数<br>服务关别(全部)专项经费) | 师 (学生)<br>(图书服务)(研究生)(其他服务)(宿舍)(数3 |
| 搜索结果 (1) 🔥 清空结果               |                                    |
| 学生出国(境)                       |                                    |
|                               |                                    |

#### 三、审核学生出国申请单

进入 APP 后,系统会自动跳转到待审核的学生申请单页面,点击查看申 请单按钮,查看学生信息以及出国项目相关信息。相关邀请函,附件等需要 下载后打开阅览。满足出国要求的申请单可以点击通过并填写通过理由,不 满足要求的申请单可以进行不通过或者是退回到学生个人的操作。

| のGJI UNIVERSITY | 字生出国    | 学生出国/境 |       |        |           |      |      |      | 出国设置   | 出国查询 | 权限管理  | 学生出国应用管理 |
|-----------------|---------|--------|-------|--------|-----------|------|------|------|--------|------|-------|----------|
| 审核              |         |        |       |        |           |      |      |      |        |      |       |          |
| 俞入学号/姓名         |         |        |       | 搜索     | [高级搜索]    |      |      |      |        |      |       |          |
| b: 全部 待审核       | 已通过未通过  |        |       |        |           |      |      |      |        |      |       |          |
| 过不通过            | 退回      | 新增     | 删除    | 导出     | 团组审批流转情   | 况    |      |      |        |      |       | E        |
| 操作              | 审核状态    | 学号     | 姓名    | 院系     | 现在年级      | 学生类别 | ᅝ    | 音养层次 | 出国/境项目 | 回国对话 | 申请理由  | 出国/境目的   |
| 查看申请表           | 持学校审核   |        |       | 电子与信息工 | . 2018    | 博士生  | te   | 壯生   | 其他公派项目 |      | 做学术报告 | 日本国      |
| 出国/境项目          |         |        | 出访团组织 | 5称     |           |      | 出国项目 | 类型   |        |      |       |          |
|                 |         |        |       |        |           |      |      |      |        |      |       |          |
|                 |         |        |       |        |           |      |      | 大王   |        |      |       |          |
| 出国/境目的地         |         |        | 预计出国/ | 境日期 2  | 018-12-19 |      | 实际出国 | /境日期 |        |      |       |          |
| 预计回国/境日期        | 2018-12 | -23    | 实际回国/ | 境日期    |           |      | 实际登记 | 日期   |        |      |       |          |
| 申请理由            |         |        |       |        |           |      |      |      |        |      |       |          |
| 回国/境备注          |         |        |       |        |           |      |      |      |        |      |       |          |
| 邀请单位名称          |         |        | 邀请人信题 |        |           |      | 推荐团组 | 人数   |        |      |       |          |
| 个人联系方式          |         |        | 团组号   |        |           |      |      |      |        |      |       |          |
| 邀请函             |         |        |       |        |           |      |      |      |        |      |       |          |
| 附件              |         | -44-   |       |        |           |      |      |      |        |      |       |          |
|                 |         | * 50   |       |        |           |      |      |      |        |      |       |          |
| 出国/墳行前約音        |         | - 50   |       |        |           |      |      |      |        |      |       |          |

あって田村主い口

| 资                                            |            |      | 确定审核通过      | )<br>油清吗?    |
|----------------------------------------------|------------|------|-------------|--------------|
| 出访费用                                         | 出资单位       | 出资方式 | HAL HIMACLE | 14.91        |
| 国际旅费                                         | 校内经费       | 自理   | 宙核章见        |              |
| 境外住宿费                                        | 校外经费, 校内经费 | 自理   | 同音          |              |
| 境外餐费                                         | 校内经费       | 自理   | 173,24      |              |
| 公杂费                                          | 校内经费       | 自理   |             |              |
| 其他费用                                         | 校内经费       | 自理   |             | 2/33333      |
| <ul> <li>1-5 总记录数 5</li> <li>经要说明</li> </ul> | 5 谢琐至 1 页  |      |             | <b>确认</b> 取消 |
| 通过不通过                                        | 退回         | 取消   |             |              |

## 四、其他功能

(1) 自定义列: 点击自定义列可以勾选想要呈现在界面的申请单的字段。

| /        |          | 1      | 1 -       |            | A ANA AL MARTIN |
|----------|----------|--------|-----------|------------|-----------------|
| / 审核状态   | ✓ 字号     | ✓ 姓名   | ✓ 院系      | ✓ 圳在年級     | ✓ 字生类别          |
| ∕ 培养层次   | ✓ 出国/境项目 | ✓ 申请理由 | ✓ 出国/境目的地 | ✓ 预计出国/境日期 | ✓ 预计回国/境日期      |
| / 是否申请延期 | 考生号      | 性别     | 民族        | 身份证件号      | □ 出生地           |
| 国家地区     | 港澳台侨     | 政治面貌   | ✔ 学籍状态    | ○ 入学前户口性质  | ○ 入学前单位         |
| 专业       | 培养方式     | 学制     | 班级        | ✔ 预计毕业日期   | □ 入学年月          |
| 手机号      | 电子信箱     | 联系电话   | QQ릌       | 家庭地址       | 家庭电话            |
| 微信号      | 是否在校     | 是否全日制  | ✔ 出访团组名称  | ✔ 团组号      | 是否超时            |
| 费用来源     |          |        |           |            |                 |
|          |          |        |           |            |                 |

(2) 高级搜索:点击高级搜索后勾选筛选条件,输入关键字后点击执行高级搜索并且获取筛选后的数据。

| 申请审核            | 添加搜索字段                     |       |         |          |          |        | > |
|-----------------|----------------------------|-------|---------|----------|----------|--------|---|
| Q、高级搜索          | <ul> <li>0 捜索字段</li> </ul> |       |         |          |          |        |   |
| 关键词: 学号/姓名      | A 12234 1-856              |       |         |          |          |        |   |
| 院系: 请选择         | <b>全选</b> 已选择: 2           |       |         |          |          |        |   |
|                 | 学号                         | 姓名    | ✓ 院系    | 现在年级     | 学生类别     | 培养层次   |   |
| 执行高级搜索 添加       | 出国/境项目                     | 申请理由  | 出国/境目的地 | 预计出国/境日期 | 预计回国/境日期 | 是否申请延期 |   |
|                 | 是否在校                       | 是否全日制 | 出访团组名称  | ✓ 团组号    | 是否超时     | 费用来源   |   |
| 审核状态: 全部 待审核 已通 |                            |       |         |          |          |        |   |
| 通过 不通过          |                            |       |         |          |          |        |   |
| 通过不通过           |                            |       |         |          |          |        |   |

(3) 导出:根据现在查询出来的结果进行数据的导出成 EXCEL 格式到本地。

#### 五、学生附件及其他内容修改

学院学工环节的审核老师可以直接修改学生申请单的三项附件(邀请函、公 派证明、行前教育)。如果学生仅仅是附件缺失且不想再重新走流程的情况下可 以在此环节由审核老师替学生完成对应的附件修改/上传。

|                      |                                          |                            | 223/1000                                          |
|----------------------|------------------------------------------|----------------------------|---------------------------------------------------|
| 邀请单位名称               | IWA-MTC 2019 Org 🖋                       | 邀请人信息                      | Prof. Corinne CABASSUD                            |
| 邀请函                  | 上传(请上侍附件,文件最<br>Huang Meng.pd<br>下载 删除   | 大为5M,格式限制为DO               | C,JPG,PNG,JPEG,BMP,DOCX,ZIP,RAR,PDF,XLS,XLSX,TXT) |
| 其他附件 (项目指<br>南、公派证明) | 上传(请上传附件,文件最<br>program outline<br>下载 删除 | 大为5M,格式限制为DO<br>pdf        | C,JPG,PNG,JPEG,BMP,DOCX,ZIP,RAR,PDF,XLS,XLSX,TXT) |
| 出国/境行前教育             | 上传(请上侍附件、文件最<br>行前谈话(已签字<br>下载删除         | 大为5M,棺式限制为DO<br>) <b>…</b> | C,JPG,PNG,JPEG,BMP,DOCX,ZIP,RAR,PDF,XLS,XLSX,TXT) |

其他内容修改:日程安排、经费表 未填或填写不规范的学生,退回申请单 后由学生进行修改。 个人简历不需要回退,由学生自行修改。